## App 端如何发送采购订单(文档)

询价方案审批通过后,单据变成"待发送订单"状态。

用户登录互海通 App 端, 默认首页工作台界面, 依次点击"审批-采购管理-执行询价方案" 进入待处理任务界面,点击目标单据任意位置进入询价单详情。在详情界面可查看询价单详 情,点击"发送订单",勾选适合的审批流程,根据需要填写订单备注(中/英文),最后点击"发 送订单"。

搜索

执行中

执行中

执行中

执行中

执行中

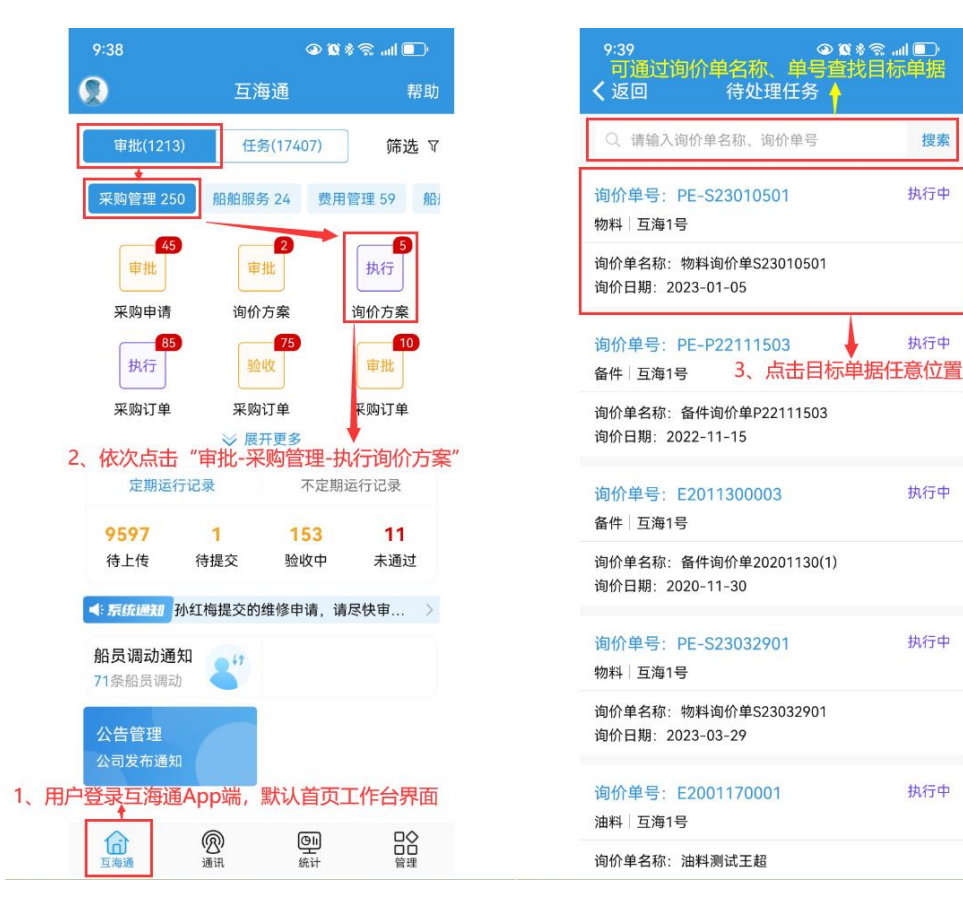

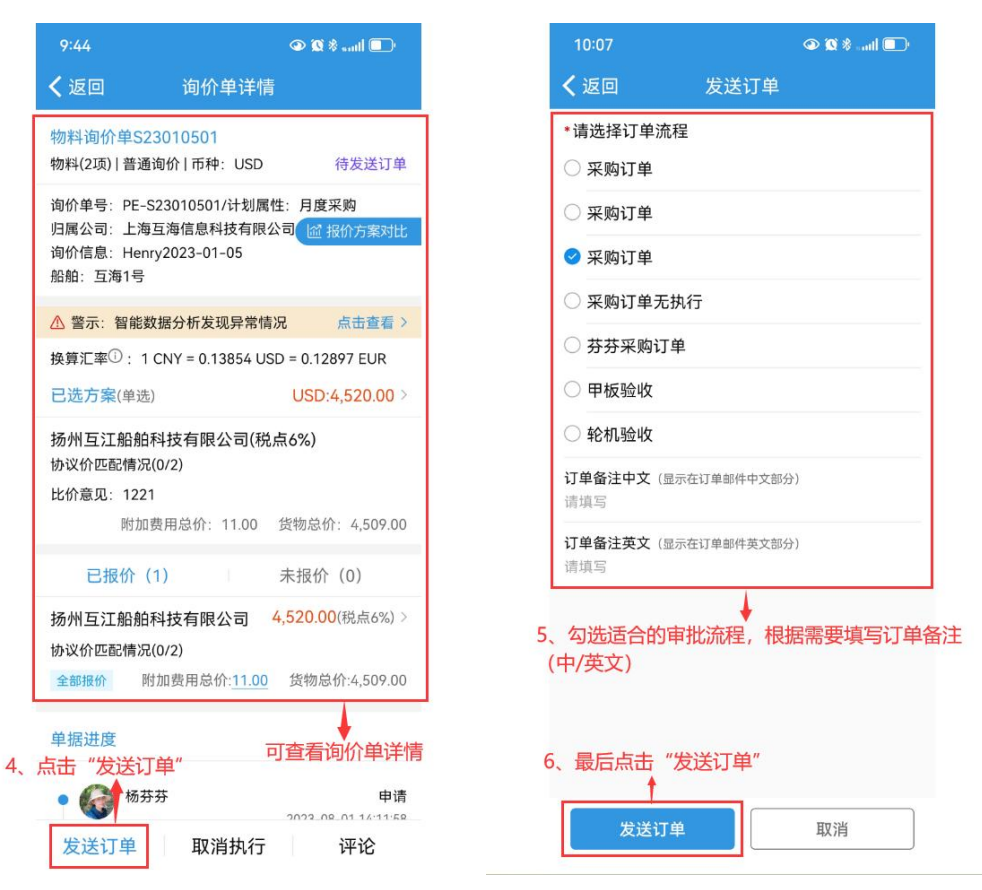

## 下一步:

点击"发送订单"后,界面右上方变成"已成交"状态,系统将给供应商发送采购订单确认邮件, 同时,根据审批流程,单据变成"采购订单待执行"或者是"采购订单待验收"状态。